## ICD-10 Physician/AHP Training

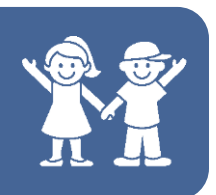

## **Registering for Training**

1. Log into Aspen-TotalLMS.

2. There is a corkboard area with a pinned note saying "ICD-10 Physician/AHP Training (CLICK here!)". Click there!

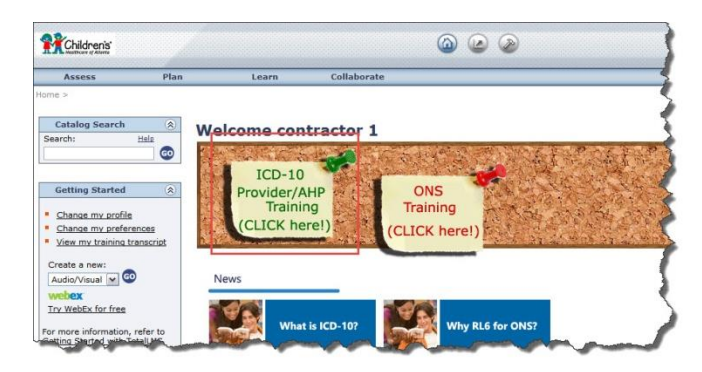

3. This will cause a new browser window (or tab) to open. You will see a grid of green buttons, each with the name of a specialty or discipline. Find yours and click it.

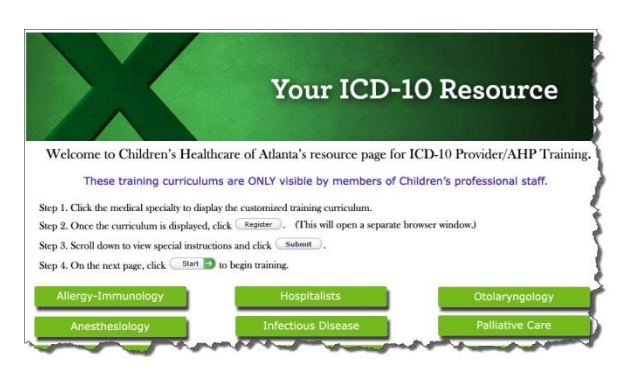

4. This will open another new window (or tab), this one showing the curriculum corresponding to the button you just selected.

First, click the Register button. This will expand the curriculum to show the courses it contains.

Take a moment to read the bulleted items in blue: they spell out some important information about the training and how to complete it in the system.

Click the Submit button. This will confirm your enrollment in the selected courses.

|                                                                                                    | (k)                                                                              | ۲                                                    |                                                                                                    | Name 🛆                                                        |           | Start Date                             |  |
|----------------------------------------------------------------------------------------------------|----------------------------------------------------------------------------------|------------------------------------------------------|----------------------------------------------------------------------------------------------------|---------------------------------------------------------------|-----------|----------------------------------------|--|
| Register Others                                                                                                    | <b>(</b>                                                                         | ۲                                                    | Curriculum: ICD-10 Physician                                                                                                    | n Training (General Surgery Specialty)                        |           |                                        |  |
| Curriculum : ICD-10 Physician Tr                                                                                                    | aining (Gen                                                                      | neral Sr                                             | urgery Specialty)                                                                                                    |                                                               |           |                                        |  |
| Required: At least 2                                                                                                    |                                                                                  |                                                      |                                                                                                    | Available Capacity: Unlimited                                 | Status:   | Status: Registration already processed |  |
| CBT (external) : ICD-10 and                                                                                                    | General Su                                                                       | irgery*                                              |                                                                                                    | Available Capacity: Unlimited                                 | Status: R | egistration allowed                    |  |
| CBT (external) : ( <u>Optional) I</u><br>You oust register for activities marke                                                                                                    | <u>)ocumentine</u><br>d with an as                                               | <u>1 in IC</u>                                       | <u>D-10 PCS</u><br>(*) in order to meet the completio                                                                                                  | Available Capacity: Unlimited                                 |           |                                        |  |
| You w automatically be regined in the second of the second of the s | stered for<br>select th<br>will be a su<br>uccessful<br>d, on scree<br>omplete a | (2) re<br>e 3rd<br>epara<br>'Com<br>en tex<br>any of | equired CBT's.<br>, optional CBT.<br>Ite 'Start' launch button for ear<br>pietion'.<br>t will prompt you to restart th<br>the modules, the system will | ich CBT.<br>e module to retake it.<br>bookmark your progress. |           |                                        |  |
| If you are unfamiliar with launching a<br>Submit 2                                                                                                    | nd re-laun                                                                       | ching                                                | modules, <u>read this tip she</u> e                                                                                                    | et for help. (Opens in a new window).                         |           |                                        |  |

## ICD-10 Physician/AHP Training

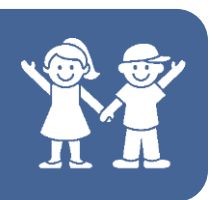

## **Registering for Training**

Note: Certain curricula contain both required and optional courses.

- Required courses will show a "check mark" in the checkbox to the left of the course name. Users can not uncheck the checkbox. You will NOT receive a completed status on your transcript until <u>all required</u> courses are completed.
- ✓ Optional courses will show the checkbox "unchecked". To register for the optional course, place a check in the box by clicking on it.

5. The system will attempt to add the courses to your Outlook calendar, which will open yet another window (or tab) and generate an error. You can cancel the error message and close the window or tab.

| unte out                         | look calei           | Iddi                                                                      |
|----------------------------------|----------------------|---------------------------------------------------------------------------|
| ating your Outlook ci<br>pleted. | alendar with details | about the learning activities "ICD-10 and General Surgery, Documenting in |
| pdate Status:                    |                      |                                                                           |
|                                  | Co                   | py Error X                                                                |
|                                  | (                    | An error occurred while copying file<br>ScheduleServices.ocx.             |
|                                  |                      | Cannot copy file to destination directory.                                |
|                                  |                      |                                                                           |

6. Finally, you are taken to a screen congratulating you for completing the registration process. Here you can click the Start buttons to begin training.

| Assess                                              | Plan Learn                                                                                                    | Collaborate                                                               |                      |                      |                                        |                                 |                      |
|-----------------------------------------------------|----------------------------------------------------------------------------------------------------|---------------------------------------------------------------------------|----------------------|----------------------|----------------------------------------|---------------------------------|----------------------|
| ie > Activity Detai                                 | ls                                                                                                    |                                                                           |                      |                      | Thursday, Febru                        | ary 27, 2014                    | 2:56:46 PM<br>contra |
| Congratulatic<br>activity prog                      | ons! You have completed the regis<br>ress.                                                                                | stration process. Please look at                                          | t the details below  | r for more informati | on about your regis                    | tration stat                    | us and               |
|                                                     |                                                                                                    | Question 1 Click here to vi                                               | iew invoice detail   | i                    |                                        |                                 |                      |
| N 19721 200 1078                                    |                                                                                                    |                                                                           |                      |                      |                                        |                                 |                      |
| ctivity D                                           | etails                                                                                                    |                                                                           |                      |                      |                                        |                                 |                      |
| Ctivity D                                           | etails                                                                                                    | ( constitution )                                                          |                      |                      |                                        |                                 |                      |
| CD-10 Physic                                        | <b>etails</b><br>cian Training (Nephrology                                                                                | y Specialty)                                                              |                      |                      |                                        |                                 |                      |
| CD-10 Physic                                        | etails<br>cian Training (Nephrology                                                                                       | y Specialty)                                                              |                      |                      |                                        |                                 |                      |
| CD-10 Physic                                        | <b>etails</b><br>cian Training (Nephrology                                                                                | y Specialty)                                                              |                      |                      |                                        | Required                        |                      |
| CD-10 Physic<br>CD-10 Physic<br>Cancel All<br>Start | <b>etails</b><br>cian Training (Nephrology<br><sub>Nai</sub>                                                              | y Specialty)<br><sup>me</sup>                                             | Status               | Date and Time        | More Information                       | Required<br>by<br>Parent        | Actions              |
| Cancel All                                          | etails<br>cian Training (Nephrology<br>Nar<br>I II Curriculum: <u>ICD-10 Physician</u>                                    | y Specialty)<br>me<br>Training (Nephrology Specialty)                     | Status               | Date and Time        | More Information                       | Required<br>by<br>Parent        | Actions              |
| CD-10 Physic<br>CD-10 Physic<br>Cancel All<br>Start | etails<br>cian Training (Nephrology<br>Nar<br>I I Curriculum: <u>ICD-10 Physician</u><br>CBT (external): <u>Documenti</u> | y Specialty)<br>me<br>Training (Nephrology Specialty)<br>ing in ICD-10 CM | Status<br>Registered | Date and Time        | More Information<br>Summary<br>Summary | Required<br>by<br>Parent<br>Yes | Actions              |